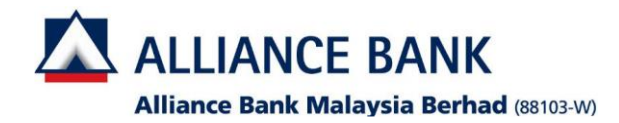

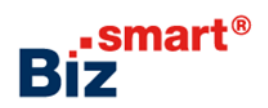

How to reactivate a user?

If the user status is 'BLOCKED', System Administrator can reactivate the status in Alliance BizSmart®.

| Lo                                                                                      | gin as System                                                                               | Administrator                                                                                                    | (XXXXXXcad)                 |                 |                                                                                          |                                                                                  |                           |                                                                                                    |
|-----------------------------------------------------------------------------------------|---------------------------------------------------------------------------------------------|----------------------------------------------------------------------------------------------------|-----------------------------|-----------------|------------------------------------------------------------------------------------------|----------------------------------------------------------------------------------|---------------------------|----------------------------------------------------------------------------------------------------|
| <b>Step 1.</b> Go to User Access Management > User Management > Click on "User Profile" |                                                                                             |                                                                                                    |                             |                 |                                                                                          |                                                                                  | Step 2. Click on "Search" |                                                                                                    |
|                                                                                         |                                                                                             |                                                                                                    |                             |                 |                                                                                          |                                                                                  |                           |                                                                                                    |
|                                                                                         |                                                                                             |                                                                                                    |                             | Hi Syst         | Bep 18, 2018 11:36:40 AM<br>Hi System Administrator, what would<br>you like to do today? |                                                                                  |                           | View User Profile Search By User ID User Name i User Group Name i All                                                                                                    |
|                                                                                         | User Group User Profile Workflow Setup Pre-Account Registration DuitNow ID Benistration and | We are<br>to serv                                                                                                | e upgrading<br>e you better |                 | Check Approval<br>Status                                                                 | Reset Other<br>User's Password<br>(For forgotten<br>password /<br>dormant users) |                           | User Status     : All       Login Status     : All       Search     Add   Note: Please be informed that you have to fract crease your User Group, before creating a User Profile. Rolling/recents the User Manual hyperink for more information. |
|                                                                                         | Maintenance<br>Transaction Status<br>Reports                                                | <ul> <li>vve are refreshin</li> <li>BizSmart design</li> <li>provide you with</li> <li>online banking</li> </ul> | n to<br>n a better          |                 | Manage User<br>Profile                                                                   | Manage User<br>Role & Access<br>Transaction Limit                                |                           |                                                                                                    |
| Ste                                                                                     | ep 3. Click at tl                                                                           | ne User Name 1                                                                                                   | that you would              | like to reacti  | ivate the status                                                                         |                                                                                  |                           | Step 4. Click on "Edit"                                                                                                    |
|                                                                                         | User ID                                                                                     | User Name                                                                                                    | User Group Name             | Role            | Mobile No/                                                                               | User Status                                                                      | Login                     | User Profile Details                                                                                                    |
|                                                                                         | asrimaker                                                                                   | asrimaker                                                                                                    | maker A                     | Maker           | 60192876595<br>m@email.com                                                               | Active                                                                           | No                        | Edit<br>User ID : bpcmaker2                                                                                                    |
|                                                                                         | autodebit01                                                                                 | Auto Debit User 1                                                                                                | maker A                     | Maker           | 60166930882<br>geraf@ofboerw.com                                                         | Expired                                                                          | No                        | User Name : BPC System Autho                                                                                                    |
|                                                                                         | ] bpcmaker2                                                                                 | BPC System Autho                                                                                                 | makerpay2                   | Maker           | 60166930882<br>wongsimyee@alliancefg.c                                                   | Blocked<br>Password<br>Expired                                                   | No                        | User Group Name         : makerpay2 . makerpay2           //mar Accessible Services           Role         : Maker                                                                                                    |
|                                                                                         | chapsengautho1                                                                              | Chap Seng Authorizer<br>Azlina                                                                                   | auhtoriser                  | Authorizer      | 60166930882<br>a@w.com.my                                                                | Deleted                                                                          | No                        | User Status : Blocked Pessword Expired                                                                                                    |
|                                                                                         | corpauth11                                                                                  | Corporate Authorizer                                                                                             | auhtoriser                  | Authorizer      | 60122165848<br>kharsiong@gmail.com                                                       | Active                                                                           | No                        | Mobile No : 60166930882 Email Address : wongsimvee@aliancefg.com                                                                                                    |
|                                                                                         | corpmaker22                                                                                 | LKS Maker                                                                                                    | Payroll Group Maker 1 AC    | Maker + Checker | 60122165848<br>kharsiong@gmail.com                                                       | Suspended                                                                        | No                        | IC No. / Passport No. :cp12345678                                                                                                    |
|                                                                                         |                                                                                             |                                                                                                    |                             |                 |                                                                                          |                                                                                  |                           | Login Status : No<br>Password :50063482                                                                                                    |
|                                                                                         |                                                                                             |                                                                                                    |                             |                 |                                                                                          |                                                                                  |                           |                                                                                                    |

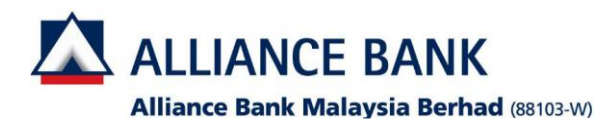

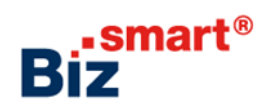

| Step 5. Click on "Chan                                                                                                    | nge Status"                                                                                                    |                                                            | Step 6. Change the                                        | status to <b>Active</b> > Click on " <b>Submit</b> "                                                        |
|----------------------------------------------------------------------------------------------------|----------------------------------------------------------------------------------------------------|------------------------------------------------------------|-----------------------------------------------------------|----------------------------------------------------------------------------------------------------|
| User Profile Details<br>User ID<br>User Name *<br>User Group Name *<br>Role<br>User Status<br>Mobile No *<br>Email Address *<br>IC No. / Passport No.<br>Login Status<br>Password<br>Step 7. Click on "Subn | : bpcmaker2<br>: BPC System Authd<br>: makerpay2 - makerpay2<br>View Accessible Services<br>: Maker<br>: Blocked Password Expired Change<br>: 60166930882 (TAC will be t<br>: wonasimvee@alliancefo.com<br>: cp12345678<br>: No<br>: 50063482<br>Back Update Reset Passwor<br>nit" at the Preview page | Status     Sent via SMS to this registered mobile number ) | Change Status - bpcmaker2<br>Current Status<br>New Status | Blocked Password Excited<br>Please Select<br>Suspended Back<br>Submit<br>Suspended Back<br>Submit<br>Submit |
| Change Status - Preview                                                                                                    |                                                                                                    |                                                            | Please proceed for S                                      | System Authoriser to approve the maintenance.                                                               |
|                                                                                                    | Old data                                                                                                    | New Data                                                   | Change Status - Acknowledgement                           |                                                                                                    |
| User ID                                                                                                    | : bpcmaker2                                                                                                    | bpcmaker2                                                  | Transaction is successfully sent for approx               | val                                                                                                    |
| User Name                                                                                                    | : BPC System Autho                                                                                                    | BPC System Autho                                           |                                                           |                                                                                                    |
| User Group Name                                                                                                    | : makerpay2 - makerpay2                                                                                                    | makerpay2 - makerpay2                                      | User ID                                                   | : bpcmaker2                                                                                                 |
| Role                                                                                                    | Maker                                                                                                    | View Accessible Services                                   | User Name                                                 | : BPC System Autho                                                                                          |
| User Status                                                                                                    | Blocked Password Expired                                                                                                    | Active                                                     | User Group Name                                           | : makerpay2 - makerpay2                                                                                     |
| Mobile No.                                                                                                    | - Enteen2022                                                                                                    | 60466020992                                                |                                                           | View Accessible Services                                                                                    |
| mobile No                                                                                                    | . 00100330002                                                                                                    | 0010030002                                                 | Role                                                      | : Maker                                                                                                    |
| Email Address                                                                                                    | : wongsimyee@alliancefg.com                                                                                                    | wongsimyee@alliancefg.com                                  | User Status                                               | : Active                                                                                                    |
| IC No. / Passport No.                                                                                                    | : cp12345678                                                                                                    | cp12345678                                                 | Mobile No                                                 | : 60166930882                                                                                               |
| Login Status                                                                                                    | : No                                                                                                    | No                                                         | Email Address                                             | : wongsimyee@alliancefg.com                                                                                 |
| Password                                                                                                    | : 50063482                                                                                                    | 50063482                                                   | IC No. / Passport No.                                     | :cp12345678                                                                                                 |
|                                                                                                    |                                                                                                    | Baci Submit                                                | Login Status<br>Password                                  | : OK                                                                                                    |
|                                                                                                    |                                                                                                    |                                                            |                                                           |                                                                                                    |

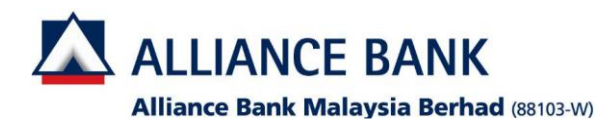

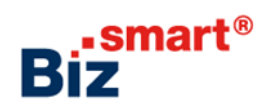

| Login as System Authoriser (XXXXXXXcau)                                                                                                    |                                                                                                    |  |  |
|----------------------------------------------------------------------------------------------------|----------------------------------------------------------------------------------------------------|--|--|
| <b>Step 1.</b> Go to <b>User Access Management &gt; Transaction Status &gt;</b> Click on <b>"Transaction Pending Authorisation</b> "                                                                                                    | <b>Step 2.</b> Tick the checkbox of the transaction that needs to be approved and click on " <b>Approve</b> "                                                                                                    |  |  |
| ALLIANCE BANK       Biz       UAT Company       BPC System Authon 1<br>System Authoriser       O       Lo         Image: Collapse       Nov 09, 2015 11         Image: Home       Hi System Authoriser, what would you like to do today? | Transaction Pending Authorisation Listing Search By Function Action I Add  Transaction Date From Search Search                                                                                                    |  |  |
| User Management                                                                                                    | Function         Total Pending Authorisation           Corporate/ser         6           FavouriteAccount         2           UserGroup         3           WorlfdwSetup         5           Total         16           Date: 17/11/2016 11:10:52                                                                                                    |  |  |
| Reports   File Converter                                                                                                    | Results 1 - 16 of 16       Transaction Date Time     Function     Action       30/12/2015_15:50:20     User Profile     1000002 - UAT Company - buser001     Update       Update     02/12/2015_15:50:20     User Profile     1000002 - UAT Company - buser01     Update       Results 1 - 16 of 16     Image: Comments     Image: Comments     Image: Comments     Image: Comments |  |  |
| Step 3. Click on "Confirm"                                                                                                    | Step 4. Turn on the token and enter your 8-digit PIN > Press OK > Press OK at sign menu on the token > token will request to 'input checksum' > Enter the                                                                                                    |  |  |
| Results 1 - 1 of 1                                                                                                    | number you see on the token into the checksum sign column                                                                                                    |  |  |
| Parts action         Short Description         Action         Approval status           24/08/2016 15:54:10         Workflow Setup         100002 - UAT Company - Pay to Other Banks<br>Accounts         Update         Created          | Transaction Pending Authorisation - Preview (Approve) Results 1 - 1 of 1                                                                                                    |  |  |
| Comments :                                                                                                    | Fransaction Date Time v Function     Short Description     Action     Approval Status       24/08/2016 15:54:10     Workflow Setup     1000002: UAT Company - Pay to Other Banks     Update     Created       Results 1 - 1 of 1                                                                                                    |  |  |
|                                                                                                    | (Input rumber generated from the OCRA Token)                                                                                                    |  |  |

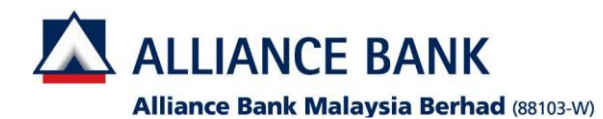

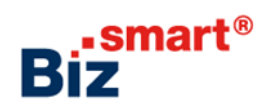

| Step 5. Click on "Confirm" | Step 6. System will show "Transaction Signed" > Click on "OK"                                                                                                    |  |  |
|----------------------------|----------------------------------------------------------------------------------------------------|--|--|
| Comments                   | Transaction Signed.       Your transaction(s) is now being processed.       Do not logout or close the browser until transaction(s) status is available.       Click OK to continue.       OK       From Name       140280010000252       werw       MYR 1,000.00       1 |  |  |